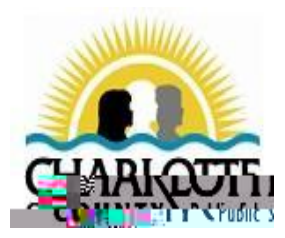

## н с і н

1.00

ССР ID

## о с E E D

o c

## M PLC I н